## **Flowchart for Xactanalysis Claims**

## **Receive Claim After Inspection Submit for Review** Inspection 1. Upload all required 1. Call 5 minutes away 2. Enter Photos into Xactimate **1. Review Client Loss Notice** documents into FileTrac from your inspection. A. Label all Photos with A. Look for directions from specifics of what you saw on 2. In Notes. select the 2. Photos (minimum) inspection correct clipping. A. Overview of Risk B. Note any special B. Click **Print** A. Adjuster Closing B. Close up of Address C. Only Check in front of directions (non-waiver) **Report Submission** C. All four elevations Images **B.** Adjuster Status D. Overview of area(s) D. Click Upload 2. In Xactimate – Connect to **Report Submission** damaged E. Click Connect in Control C. Adjuster Supplement E. Close up of damage Center (Must be connected to A. Click on **Connect** in **Report Submission** Internet) 3. Measure/Diagram B. New assignment will be 3. Fill out clipping and area(s) damaged **bold** in Projects the first time 3. Create Estimate check the Ready for *Review* Box, then Save 4. Scope the Damage 4. Enter inspection/damages Comment. details in General Loss Report 3. In Xactimate - Enter first contact date and inspection (GLR) A. Click **Connect** in Control Center (Must be connected to 4. Save/Exit Project Internet) B. If AMFAM – 5. Click Connect in Control i. Mark claim Completed ii. Click Connect A. Must be connected to iii. In FileTrac, enter **note** iv. Check ready for review

4. Use token to create Final

A. Upload in FileTrac as a

Report

Word Document

B. This will stop timer in Xactanalysis and add info directly

in FileTrac

**Desk Adjuster** 

receive Claim

**Control Center** 

it is opened.

date

Center

the internet

6. Enter first contact note in **Xactanalysis**